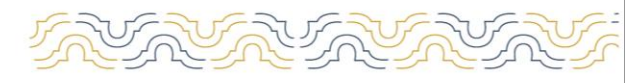

FACULTAD DE QUÍMICA

## Procedimiento para ingresar un reporte en el Sistema de Atención a Usuarios

1.- Ingresar a la página de la Facultad <u>https://www.quimica.uady.mx/</u>

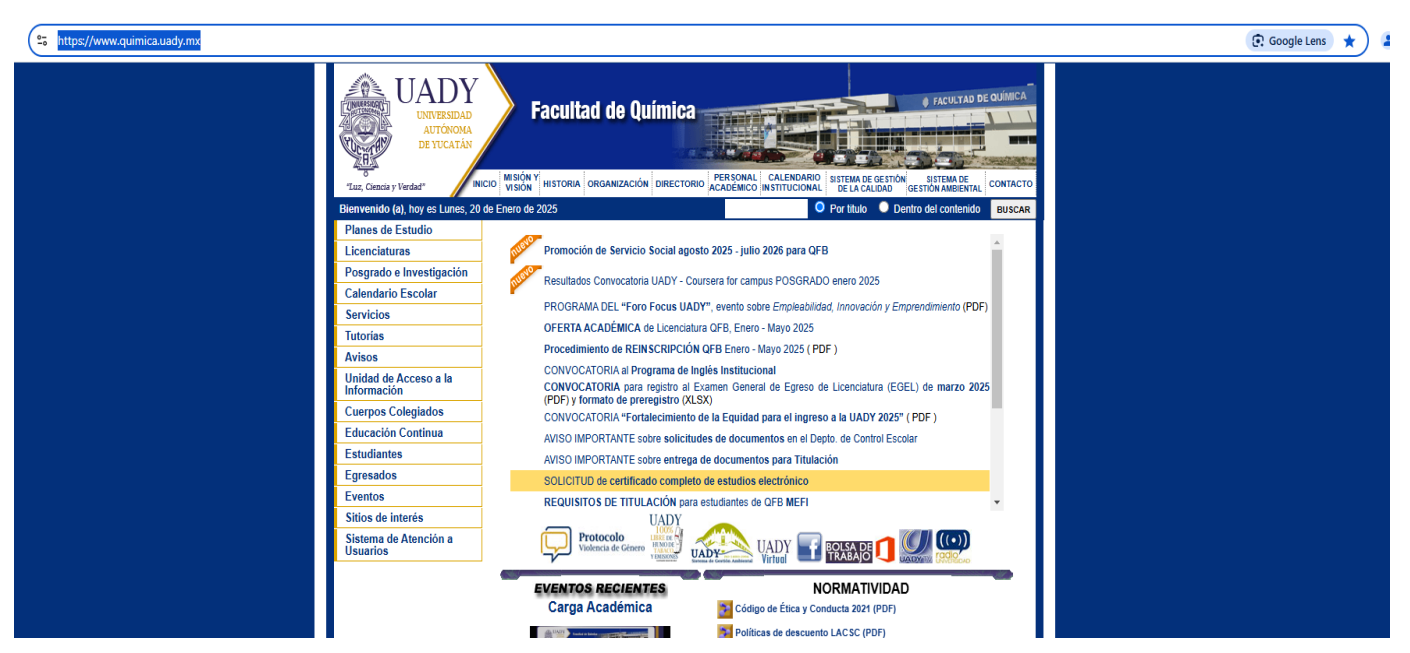

2.- Dar clik en Sistema de Atención a Usuarios

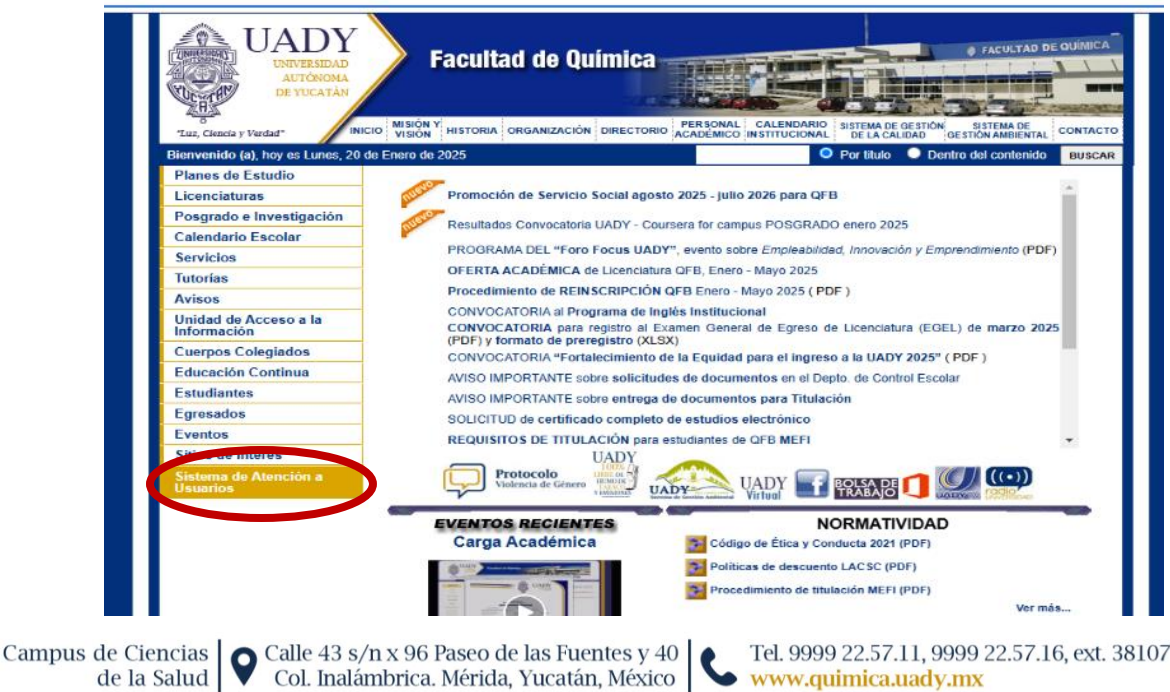

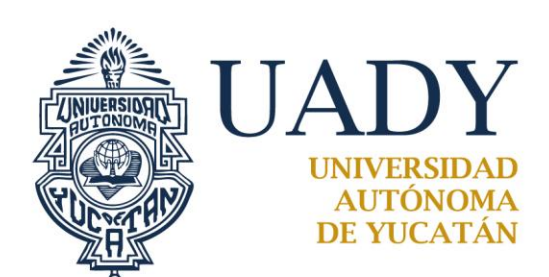

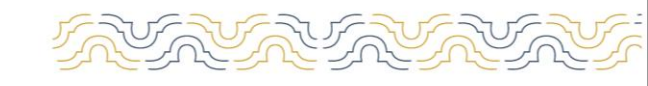

## FACULTAD DE QUÍMICA

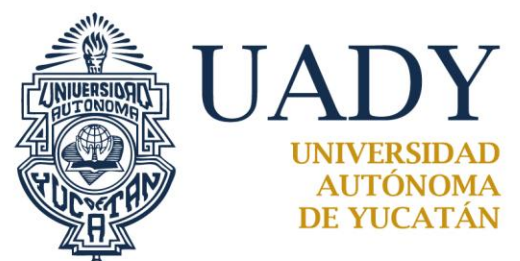

3.-Dar clik en Ingresar nuevo reporte o solicitud

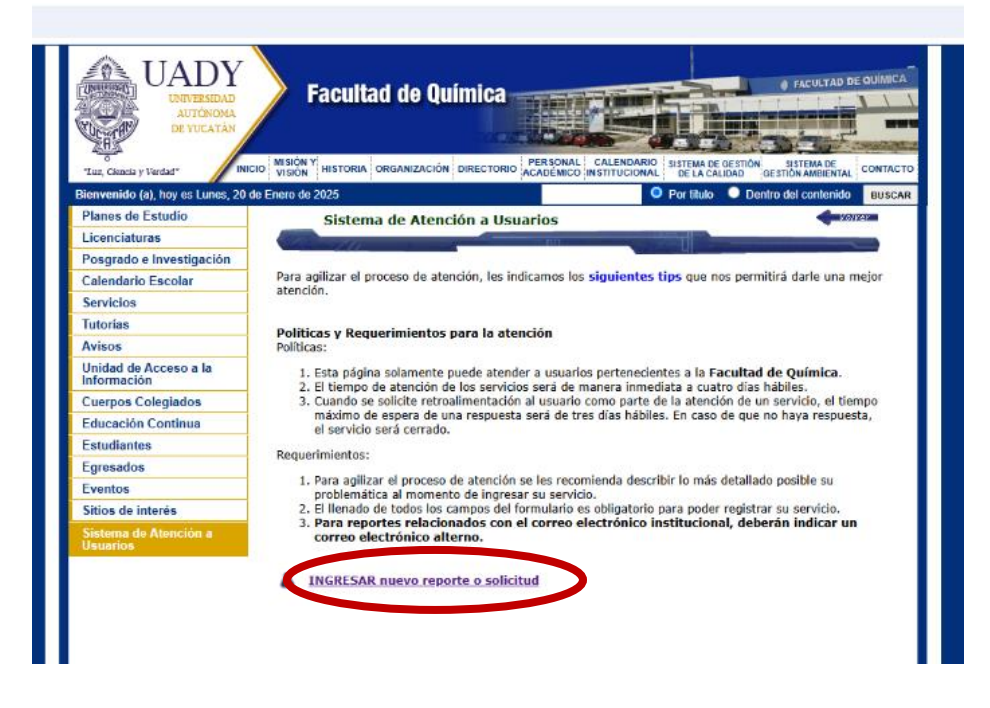

4.- A continuación, se visualizará una pantalla donde se seleccionará el tipo de servicio requerido, al terminar de llenar los campos presionar **Enviar** en la casilla que se encuentra en la parte inferior de la pantalla, con esto quedará realizado el reporte.

|   | -:: Atención :: |                                                                     | noy es: Lunes, 201 |
|---|-----------------|---------------------------------------------------------------------|--------------------|
|   | Fecha: 2        | 0/01/2025 Hora: 13:02:03                                            |                    |
|   | Servicio:       | > Seleccione su Servicio <                                          |                    |
|   |                 | > Seleccione su Servicio <                                          |                    |
|   | Titulo:         | Información general                                                 |                    |
|   | Describa su     | Servicios generales (Intendencia, Mantenimiento)                    |                    |
|   |                 | Otros                                                               |                    |
|   |                 | SICEI                                                               |                    |
|   |                 | SII                                                                 |                    |
|   |                 | ONBASE                                                              |                    |
|   |                 | Seftware                                                            |                    |
|   |                 | Problemas con pc/ impresora/ laptop/ otro                           |                    |
|   |                 | Mantenimiento preventivo pc/ laptop/ otro                           |                    |
|   |                 | CORREO INSTITUCIONAL                                                |                    |
|   |                 | UADY VIRTUAL                                                        |                    |
|   | -:: Datos del 1 | CUENTA INET                                                         |                    |
|   |                 | CUENTA INTRANET                                                     |                    |
|   | Reporta:        | Publicación de aviso/evento/cartel (Página web, Intranet, Pacebook) |                    |
|   | Correo Elect    | rénices                                                             |                    |
|   | Correo Crece    | Tomes .                                                             |                    |
|   |                 |                                                                     |                    |
|   |                 |                                                                     |                    |
| 1 | :: Verificació  | n de seguridad ::                                                   |                    |
|   | Readly of a     | ndente códico.                                                      |                    |
|   | COR C           | guiente codigo:                                                     |                    |
|   | Uoxo.           | 2, .                                                                |                    |
|   |                 |                                                                     |                    |

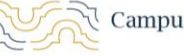